## **WISE-4012**

### 4-ch Universal Input and 2-ch Digital Output IoT Wireless I/O Module

#### Overview

Thank you for purchasing this WISE-4000 series module. This is a quick guide to help you deploy the WISE-4000 series module in your application field. It will include power and application wiring. If you need a more complicated or specific installation instructions, contact ADVANTECH for advanced technical support or suggestions.

#### **Input Power Requirements**

The WISE-4000 Series system is designed for a standard industrial unregulated 24 V<sub>ec</sub> power supply. For further applications, it can also accept +10 to +30 V<sub>oc</sub> of power input, 200mV peak to peak of power ripple, and the immediate ripple voltage should be maintained between +10 and +30 V<sub>oc</sub> ...

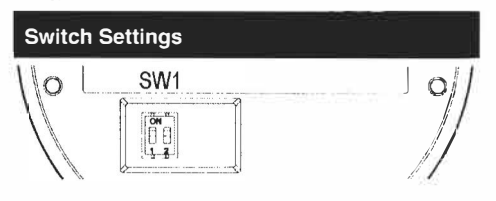

| Switch | Description | Position | ON (Default) | OFF          |
|--------|-------------|----------|--------------|--------------|
| SW1    | Operation   | P1       | Normal Mode  | Initial Mode |
|        | Mode        | P2       | N/A          | N/A          |

Note 1. After the position 1 of SW1 been changed, user need to power on the module again to apply the operation mode

#### Packing List

- 1 x WISE-4012 module
- 1 x Mounting kit
- 4 x 120 \O precise resistors
- 1 x Startup manual
- 1 x China RoHS manual

| Notes                                                                                                    |                              |
|----------------------------------------------------------------------------------------------------|------------------------------|
| For more information on this a<br>products, please visit our website<br>http://www.advantech.com<br>For technical support and service | nd other Advantech<br>es at: |
| http://www.advantech.com/sup                                                                                                    | port/                        |
| This startup manual is for WISE-                                                                                                    | 4012                         |
| Part No: 2003D41210                                                                                                    | 1 st Edition                 |
|                                                                                                    | October 2015                 |

#### **Application Wiring**

#### Universal Input – Voltage or Current

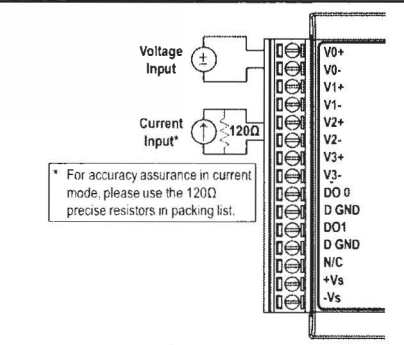

#### <u> Universal Input – Dry Contact DI</u>

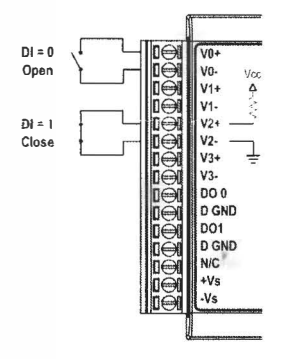

#### Digital Output

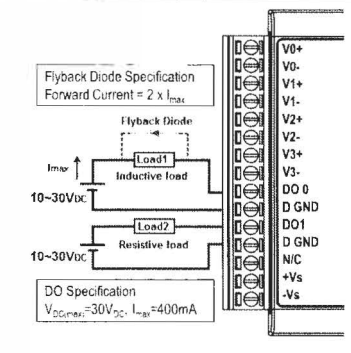

**ADVANTECH** 

#### Quick Start for WISE-4012

- Power up using a 10~30V<sub>DC</sub> power supply, that's connected between the +Vs and -Vs pin.
- Enable the Wi-Fi interface on your device, and make sure the Wi-Fi adapter is in DHCP mode.
- Select the SSID: "WISE-4xxx\_MAC"

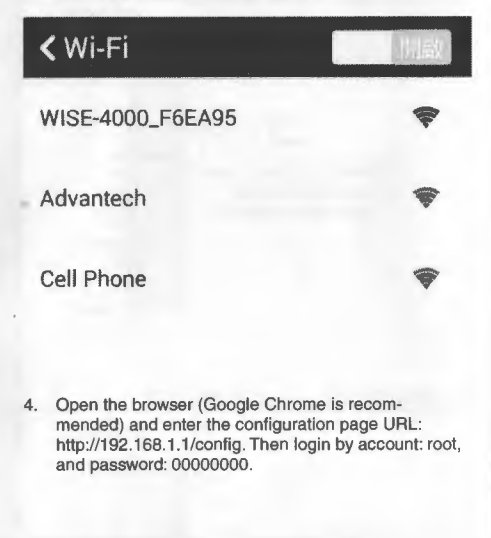

192.168.1.1/config

21

......

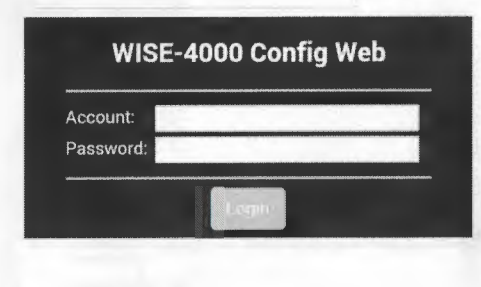

 Scroll to where you are going to make the configuration, for example, scroll to "Network" and click "Go to Configuration".

| O Network Informatio | n                 |
|----------------------|-------------------|
| WLAN Mode            |                   |
| AP Mode              |                   |
| Мас                  |                   |
| 00-D0-C9-F6-EA-95    |                   |
| IP                   |                   |
| 192.168.1 1          |                   |
| Subnet               |                   |
| 255.255.255.0        |                   |
| Gateway              |                   |
| 192.168.1 1          |                   |
| IP Mode              | -                 |
| Static DHCP          |                   |
| Got                  | o Configuration O |

# LED Indicators Status/Com AP/Infra

- Status/Com: Flashes Green when module starts to work Flashes Orange when communicating
- AP/Infra (Green): On in AP Mode Off in Station Mode (Infrastructure)
- Signal Indicator:
   Signal strength in Station Mode